# Library Welcome – Global Governance and Diplomacy

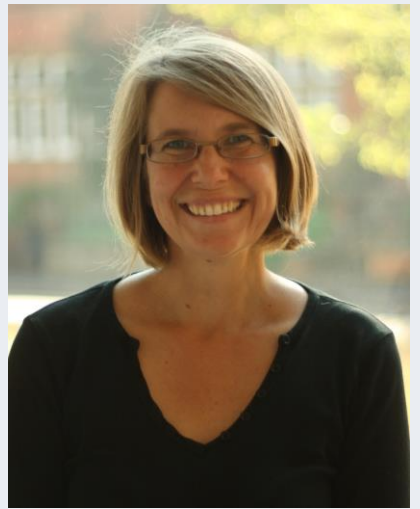

#### **Sarah Rhodes**

Subject Consultant for International Development, Forced Migration, African and Commonwealth Studies

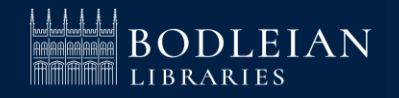

## **Bodleian Libraries collections (1)**

13 million print books
2.7 million ebooks
136,000 ejournal titles
1,800 databases
26 Libraries

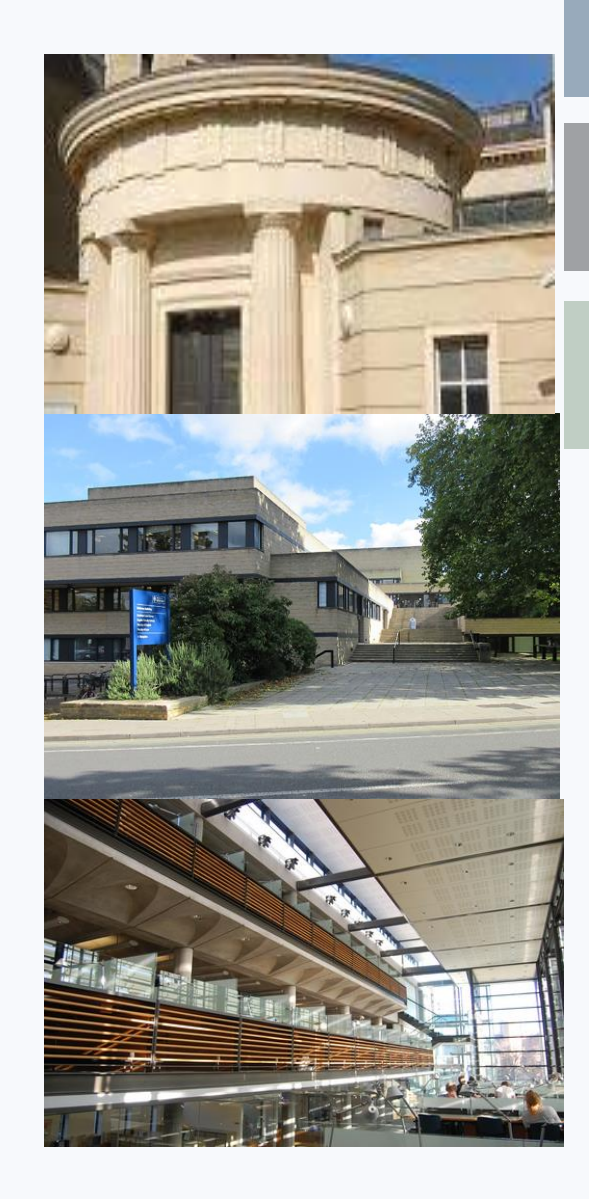

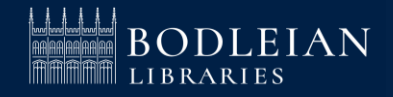

## **Bodleian Libraries (2)**

Accessibility

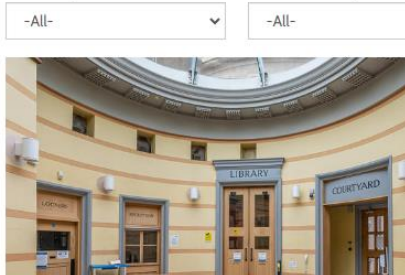

Atmosphere

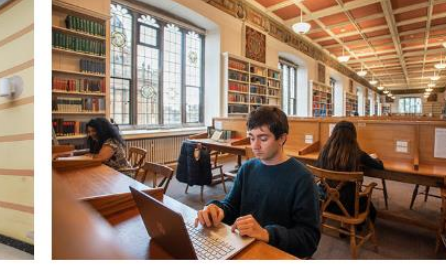

Open

-All-

Facilities

-All-

v

Art, Archaeology and Ancient World Library

Mon–Fri: 9am–9pm | Sat: 10am–6pm | Sun: 11am–7pm

Bodleian Old Library Mon–Fri: 9am–9pm | Sat: 10am–4pm | Sun: 11am–5pm

Clear

#### Cairns Library at John Radcliffe Hospital

Mon, Tues, Thurs & Fri: 9am–7pm | Wed: 10am–7pm | Access 24/7 for OUH staff, clinical medical and graduate...

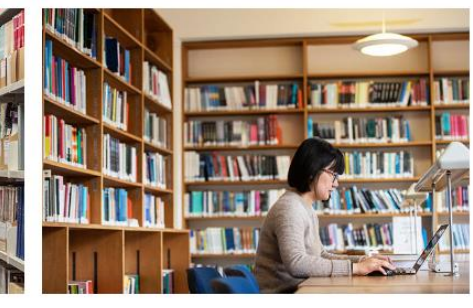

**Education Library** 

Mon–Fri: 8.30am–7pm | Sat: 1pm–6pm | Sun: 11am–6pm

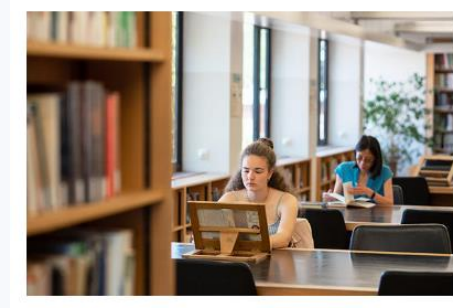

English Faculty Library Mon-Fri: 9am-5pm

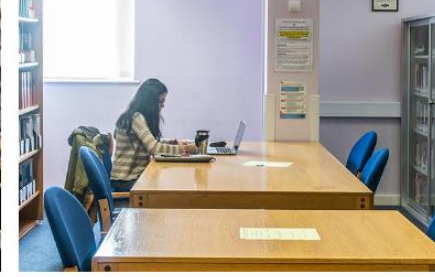

Girdlestone Memorial Library at Nuffield Orthopaedic Centre

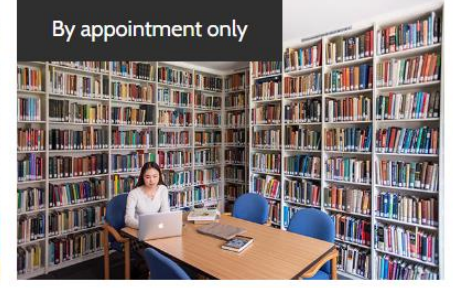

v at History of Medicine Library Mon-Fri: 2pm-5pm

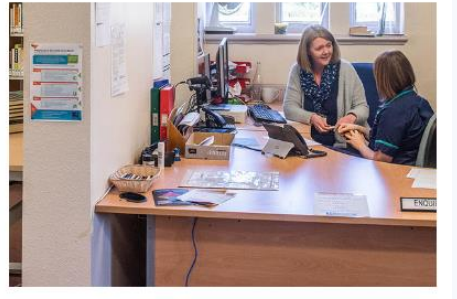

Horton Hospital Library

Mon-Fri: 9am-5pm

#### BODLEIAN

#### https://www.bodleian.ox.ac.uk/libraries#/

## Legal Deposit (3)

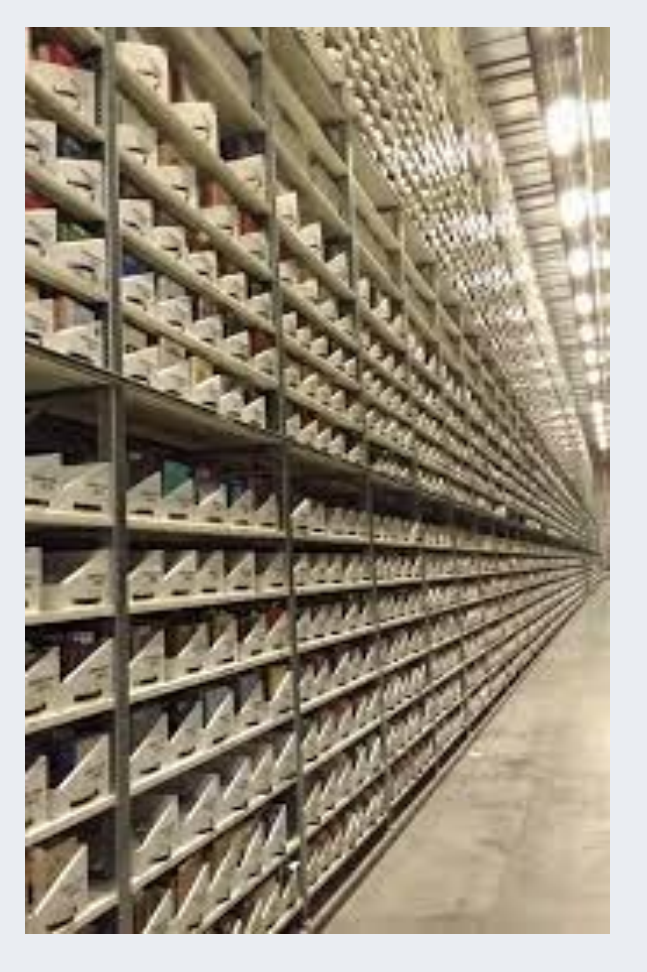

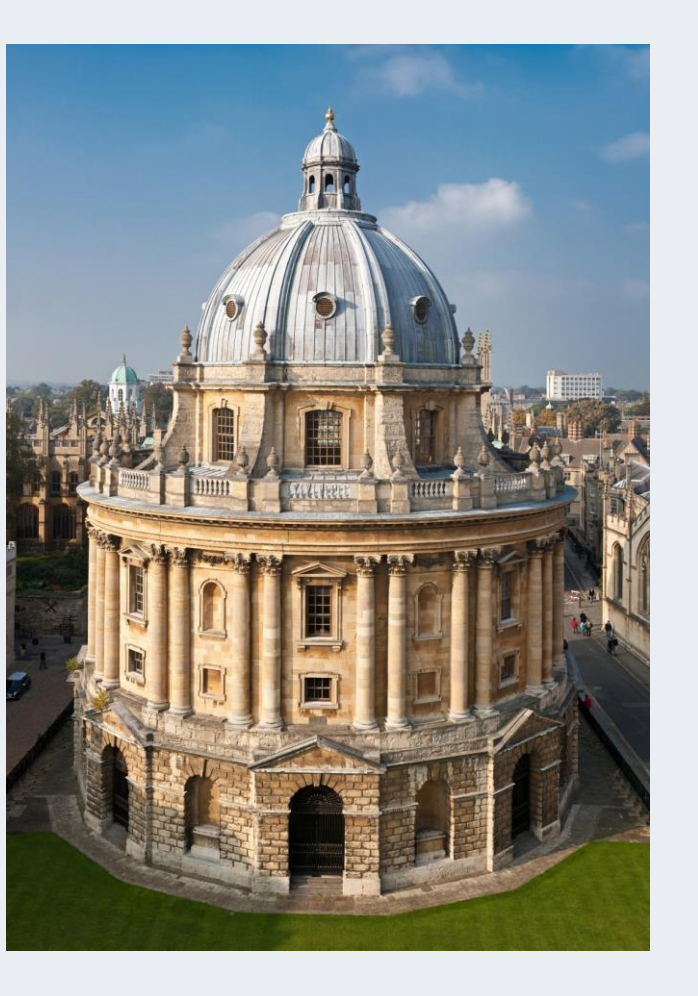

#### **Book Storage**

#### **Book Collection**

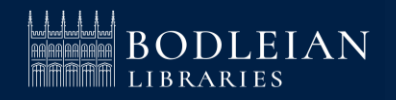

## Nuffield College Library (4)

To use the Library, you must:

- 1. Register online
- 2. Book a time to come and have your card activated and a quick tour

Register via <u>https://tinyurl.com/nuffieldexternalregistration</u>

Any questions? Email <a href="mailto:library@nuffield.ox.ac.uk">library@nuffield.ox.ac.uk</a>

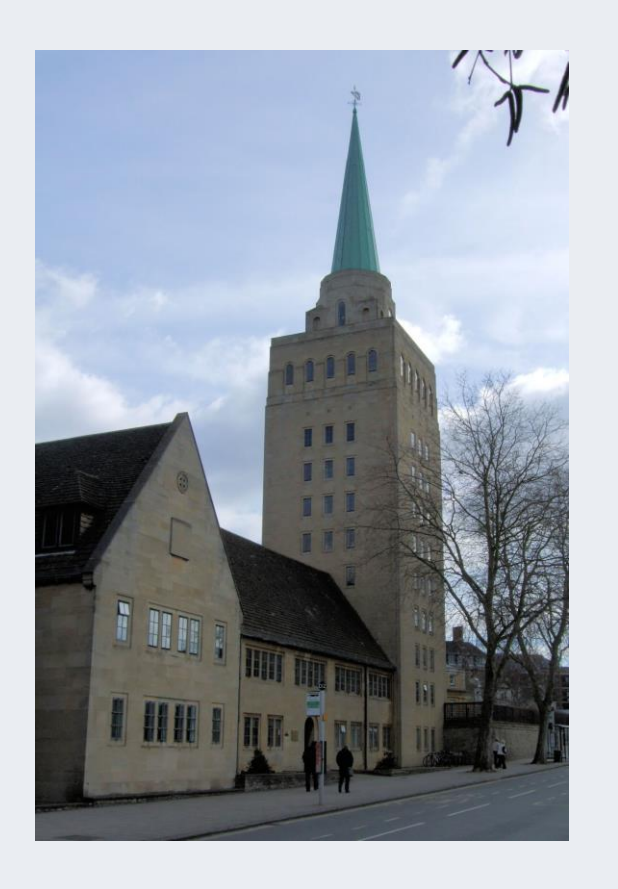

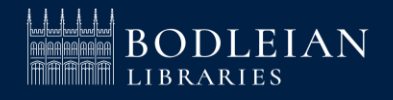

## **Social Science Library website**

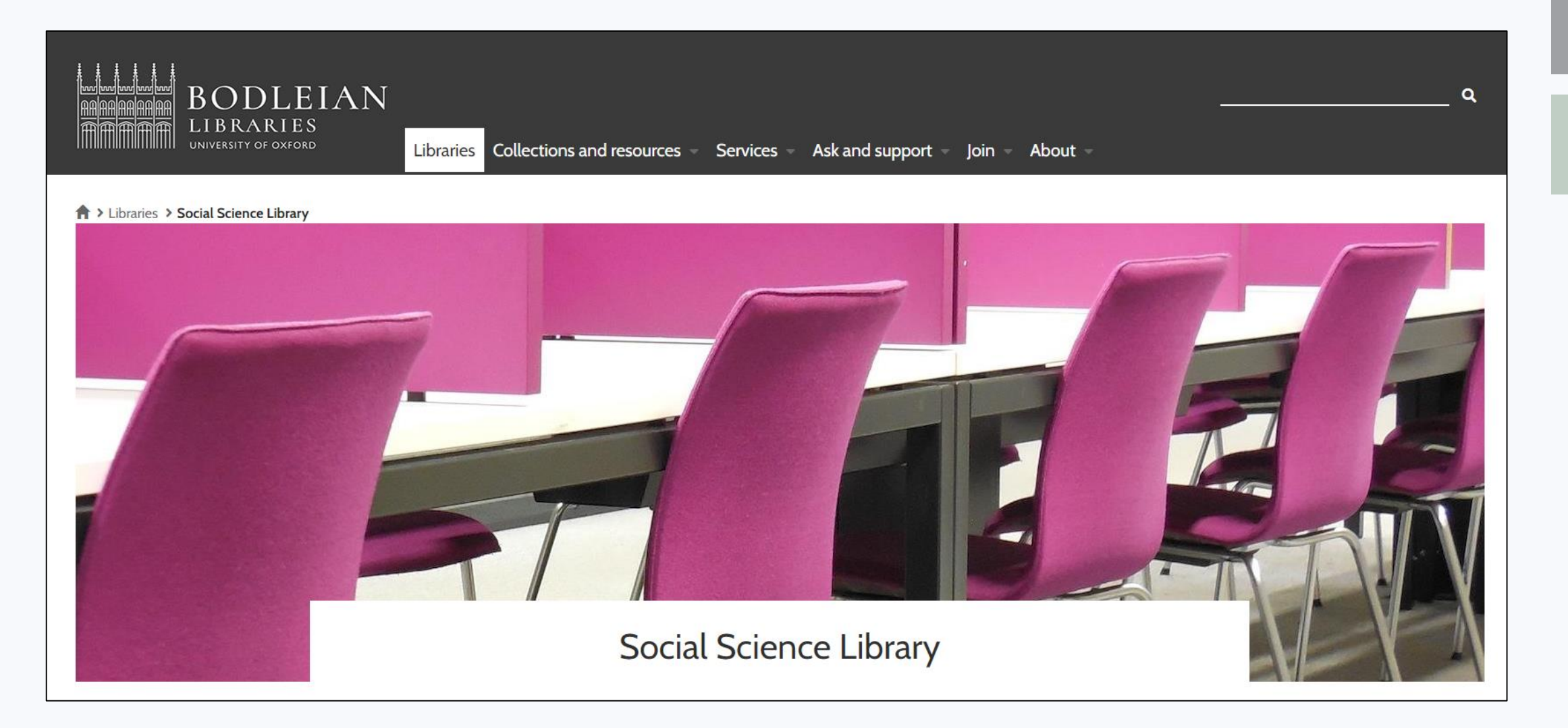

#### https://www.bodleian.ox.ac.uk/libraries/ssl

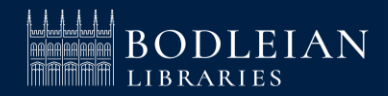

## **Bodleian Social Science Library (1)**

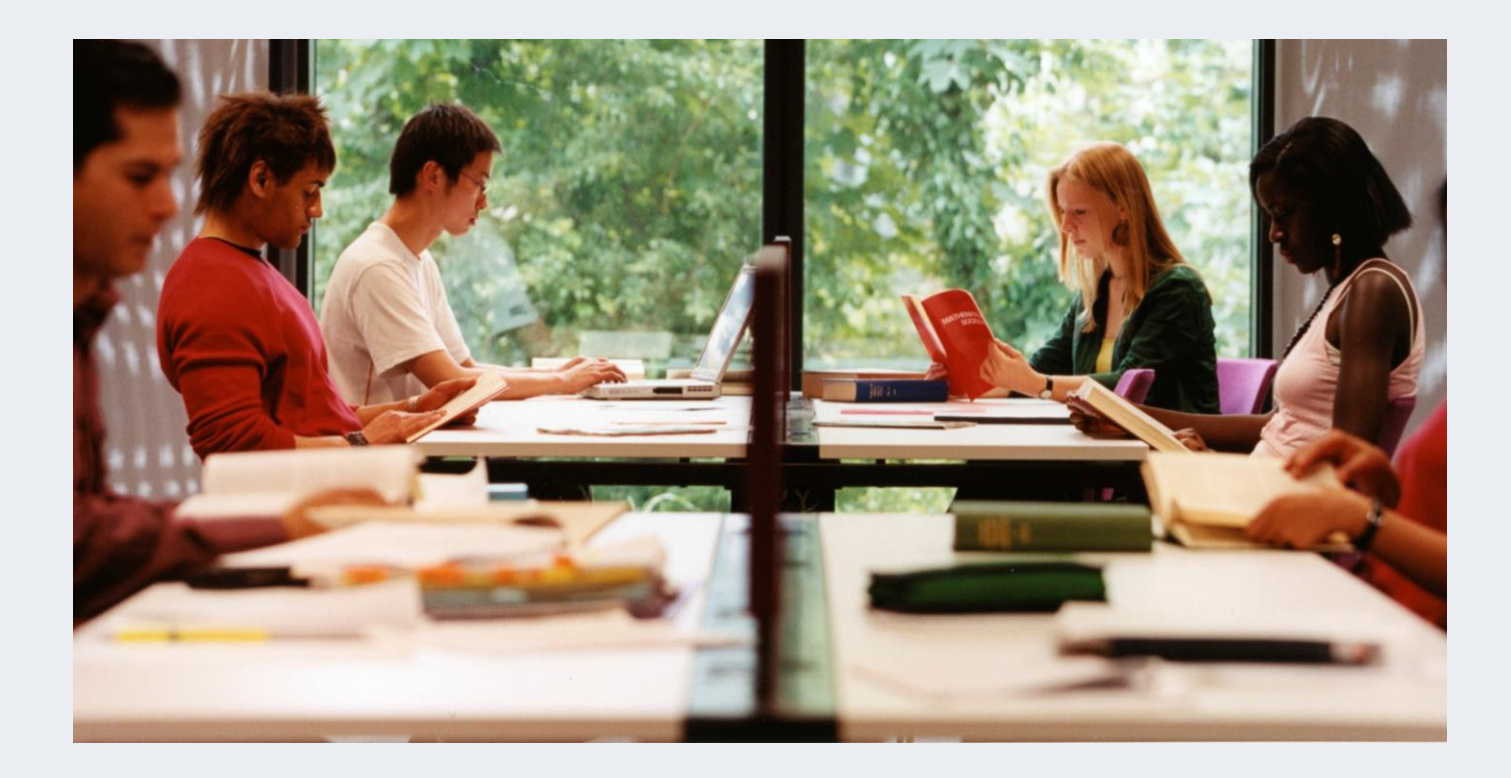

Core research and teaching collections for Social Sciences

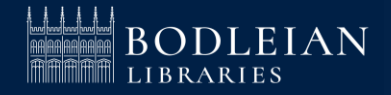

## **Bodleian Social Science Library (2)**

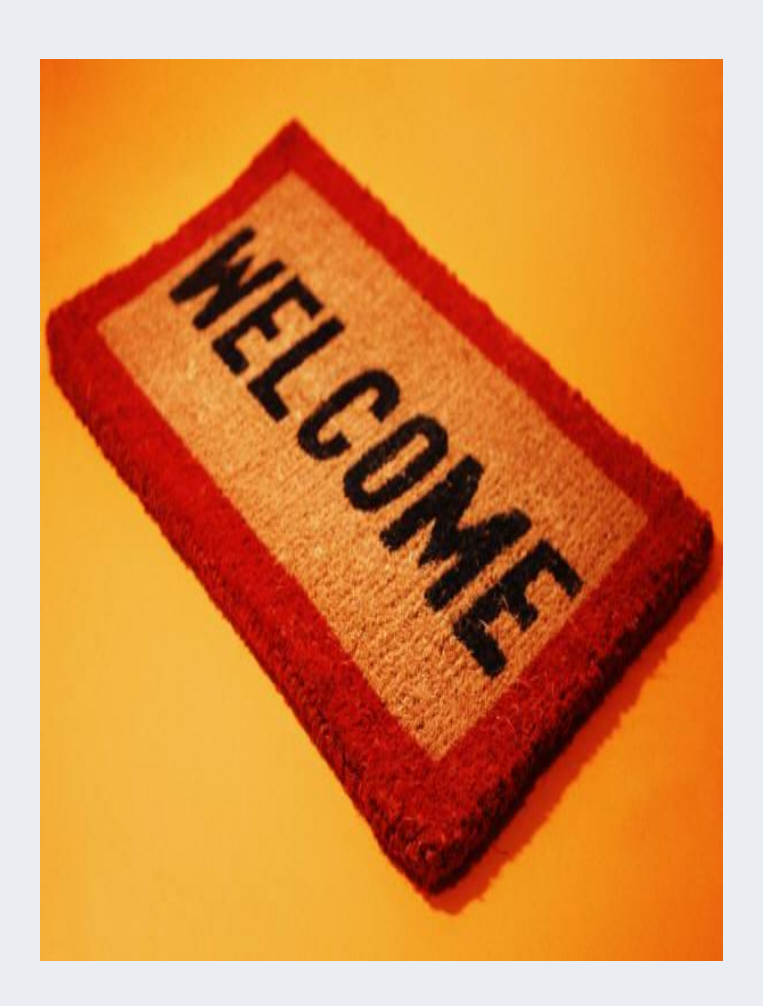

#### Term time Opening Hours (weeks 0-9)

Monday – Friday09:00 – 22:00Saturday10:00 – 18:00Sunday11:00 – 19:00

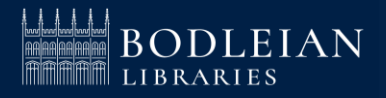

## **Bodleian Social Science Library (3)**

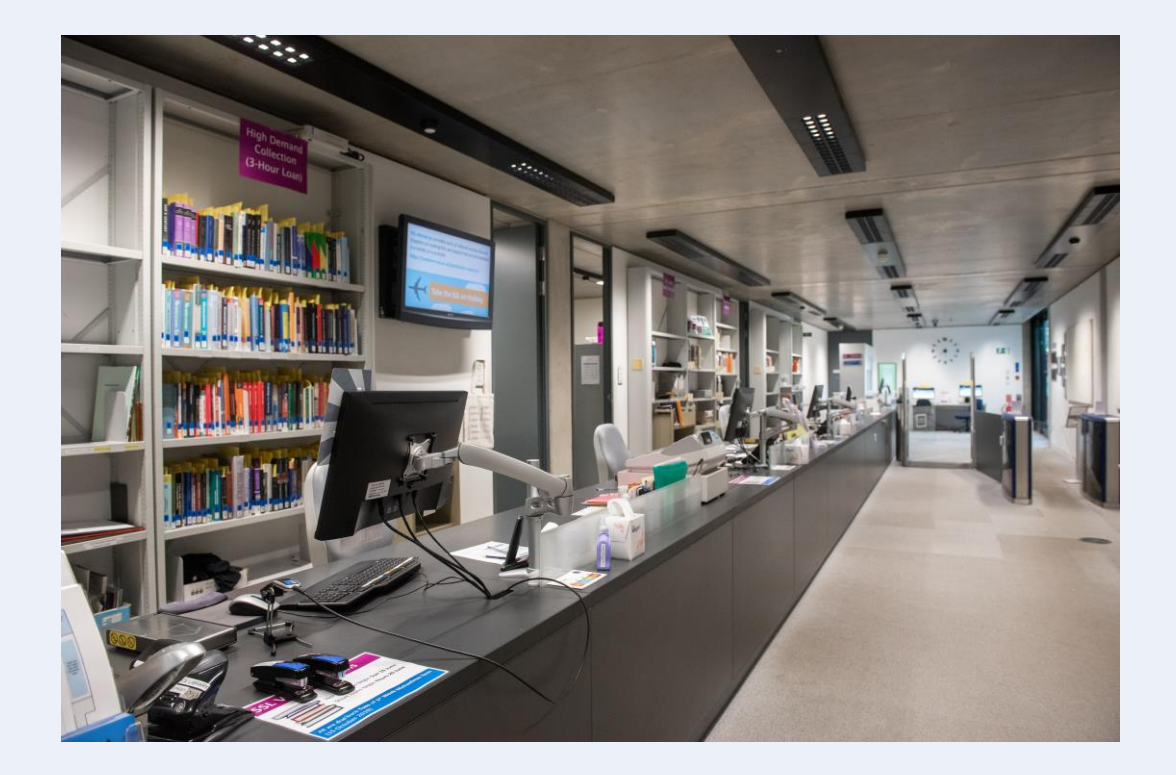

#### **Services**

- Main enquiry point with efficient & friendly staff
- Borrow equipment cables, book rests, headphones etc
- Wide range of study spaces
- PCs and WiFi
- Printing, copying and free scanning
- Subject consultants available for research appointments

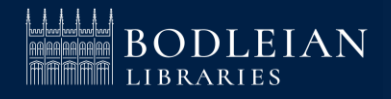

## **Bodleian Social Science Library (4)**

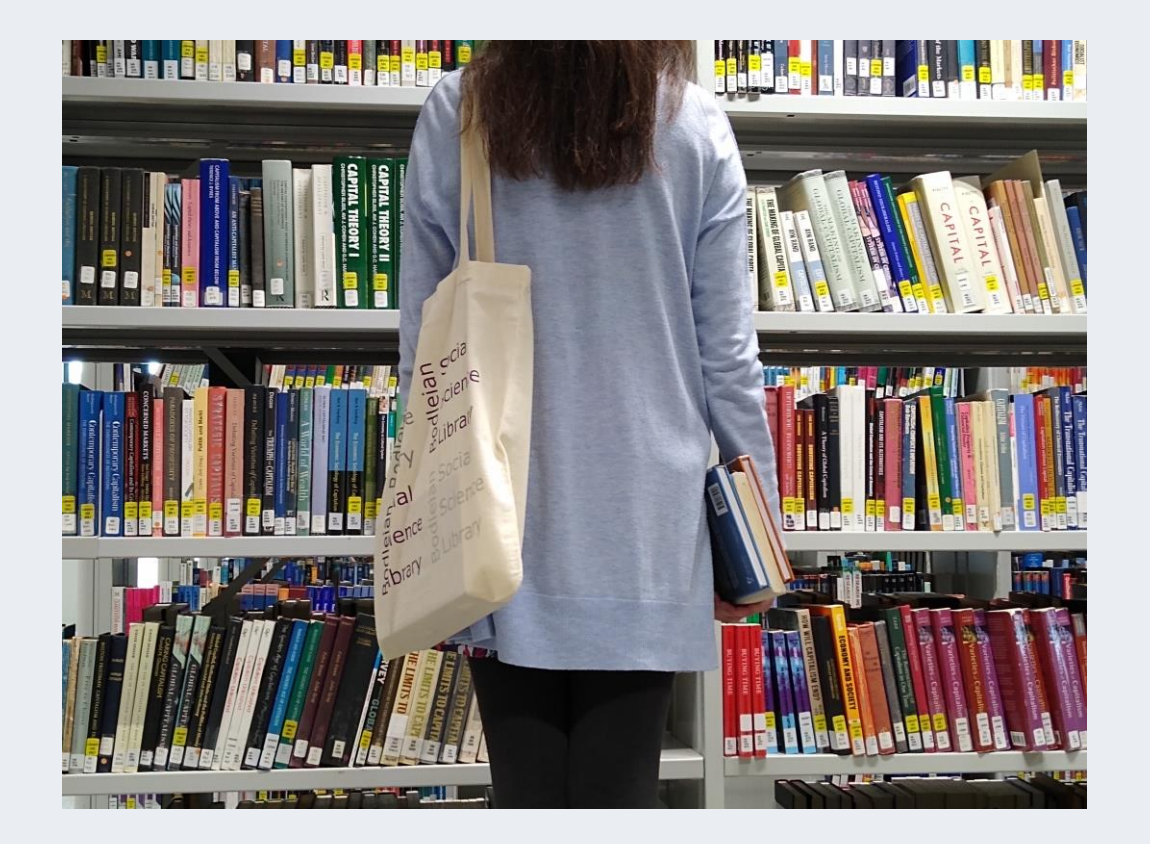

#### Borrowing

- Up to 20 books for seven days across the Bodleian Libraries
- Automatic renewal upto
   112 days (16 weeks)
- Remember your books may NOT renew

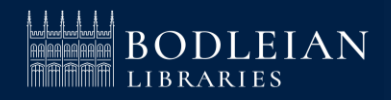

#### Logging in to Services – Library PCs and Bodleian Libraries Wi-Fi (1)

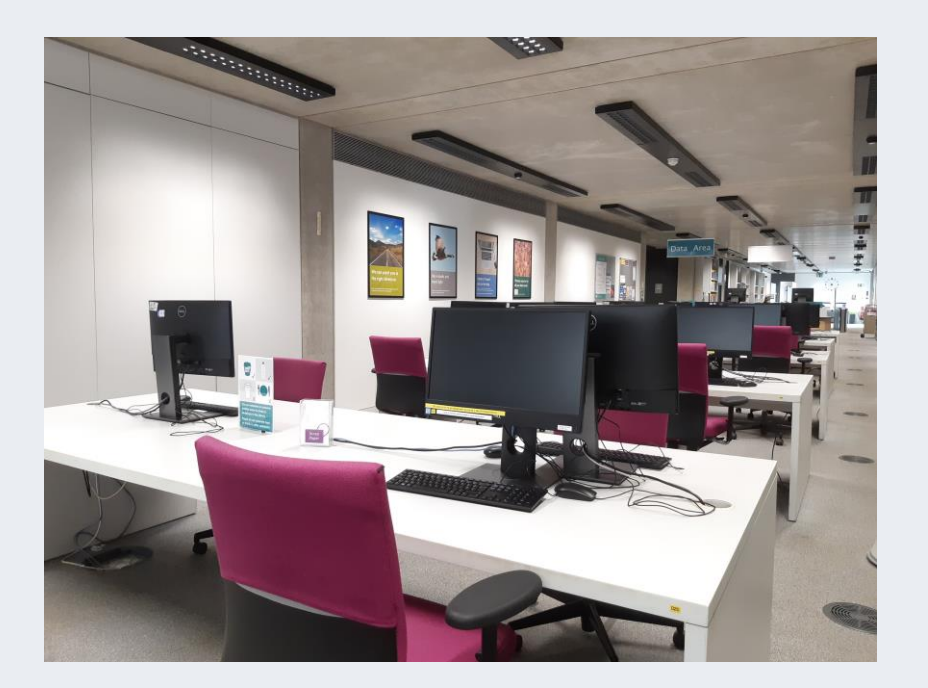

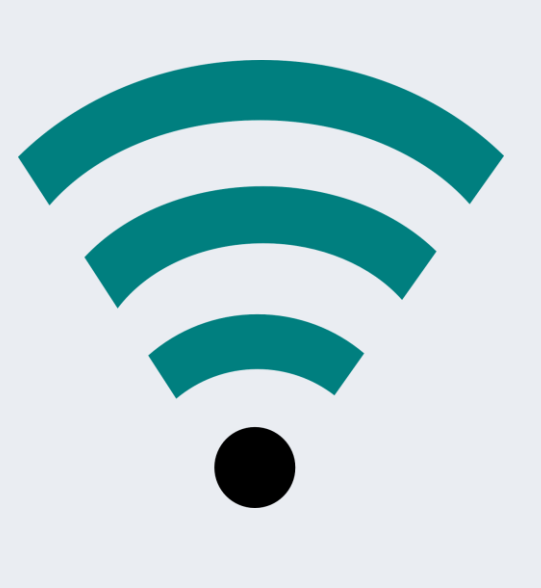

Username:

Barcode on your University card

**Password:** Set your password at:

https://register.bodleian.ox.ac.uk/

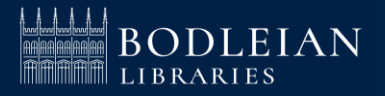

## Logging in to Services – Single Sign On (2)

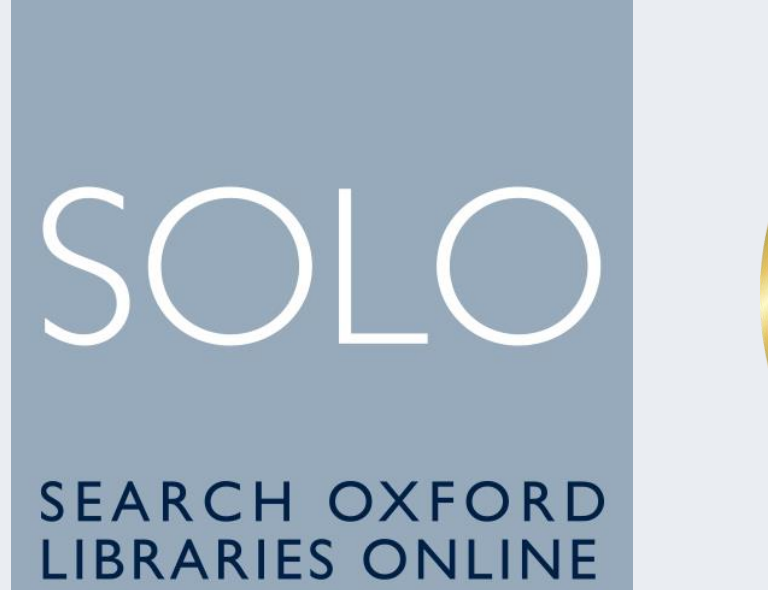

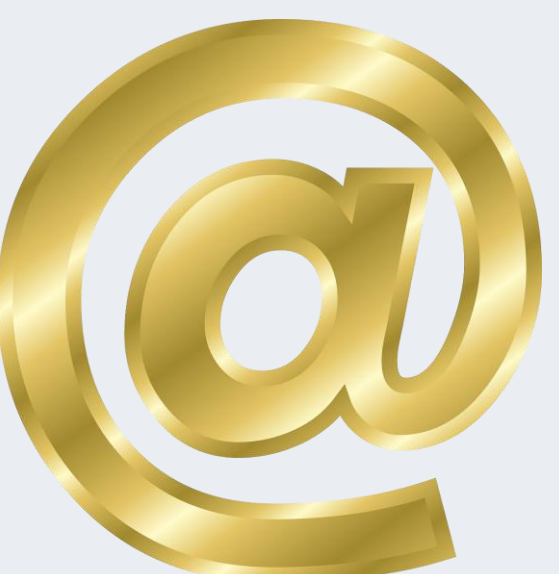

Issued to you by University IT Services

- For logging onto SOLO (library catalogue)
- For accessing online resources off-campus and your university email

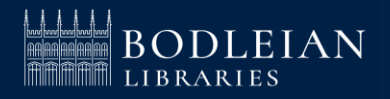

## Printing, Copying, Scanning - PCAS

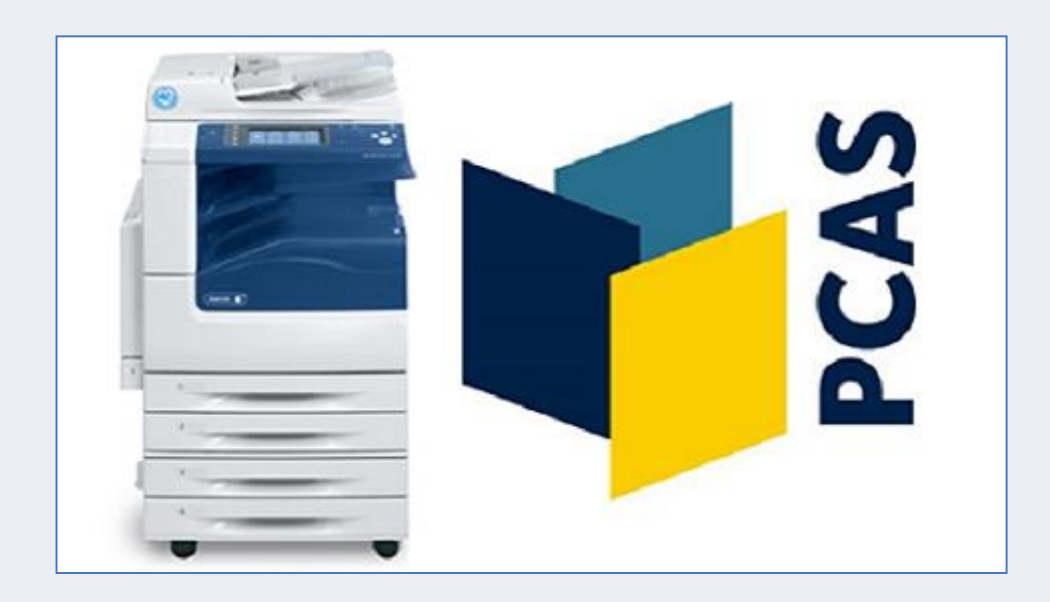

- Account set up automatically
- Use Bodleian Libraries username/password
- > On first use link university card to account
- Top up using credit/debit card at <u>https://pcas.bodleian.ox.ac.uk</u> (or select icon on library PCs)
- Remember scanning is FREE!

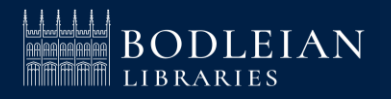

## **ORLO (1)**

#### readinglists.bodleian.ox.ac.uk

#### OXFORD READING LISTS ONLINE

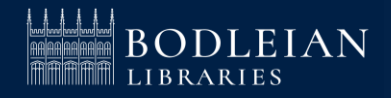

14

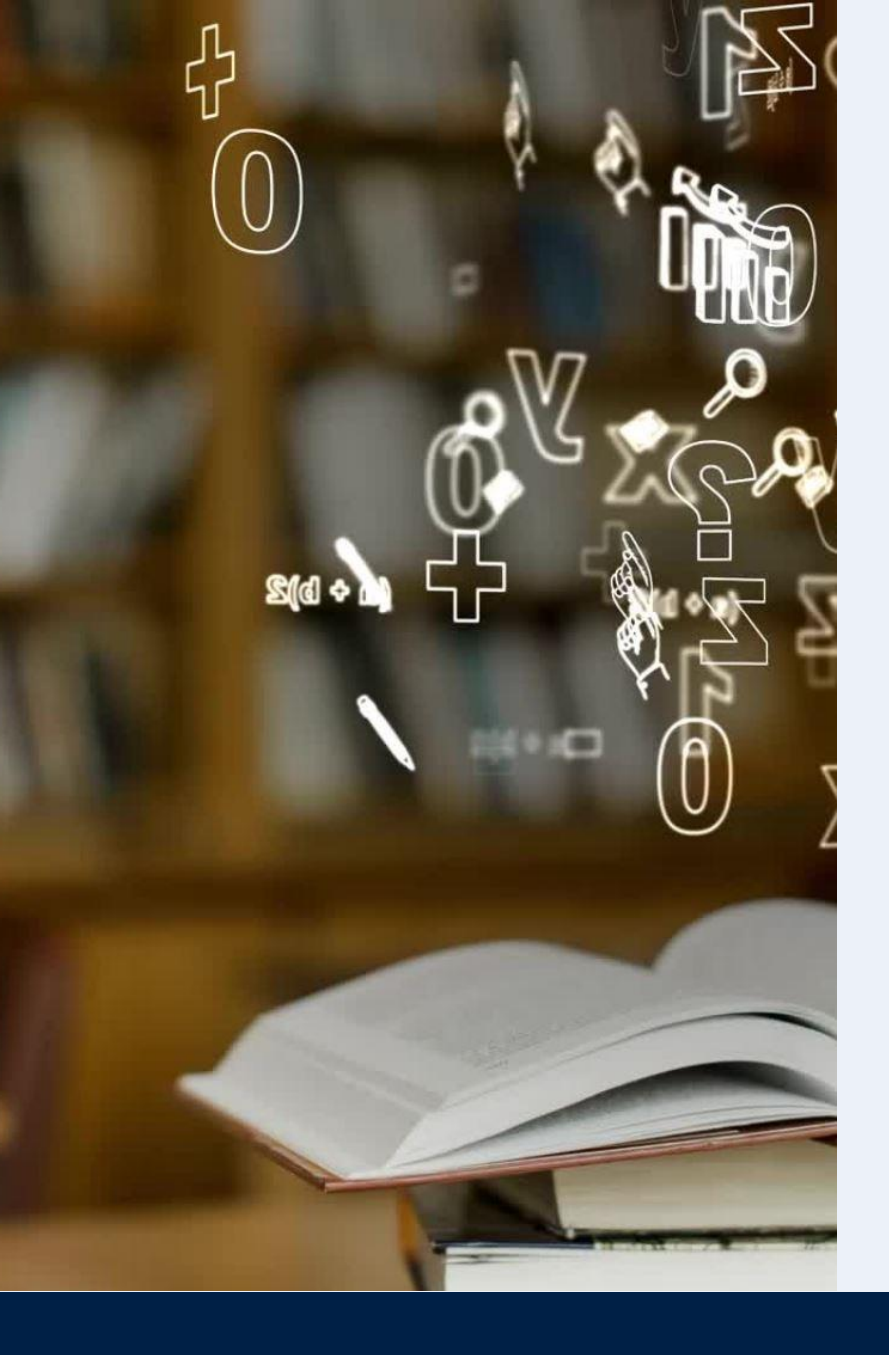

## Key ORLO functionality (2)

- See live availability for books in libraries
- Click through easily to read online material
- May include content such as links to videos and websites
- Filter options, e.g. by week of term, reference type
- Add reading importance tags
- Functions such as Save as Favourites, private note, personal tags
- Quick Cite and Mark as Done options
- Access also through your departmental Canvas site

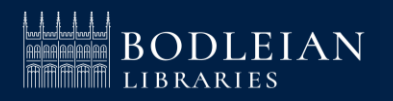

## **SOLO (1)**

Search and discovery tool for the major collections of Oxford University's libraries SOLO

SEARCH OXFORD LIBRARIES ONLINE

solo.bodleian.ox.ac.uk

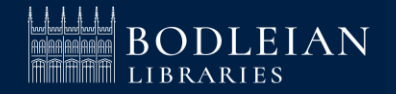

## SOLO – Sign in (2)

| SOLO<br>SEARCH OXFORD<br>LIBRARIES ONLINE | NEW SEARCH HELP | PURCHASE REQUEST | NEED MORE?  |             | • <b>•</b>      | SIGN IN MENU 👻   |
|-------------------------------------------|-----------------|------------------|-------------|-------------|-----------------|------------------|
|                                           |                 |                  |             |             | Bod             | eian<br>Jibrary) |
| Enter your search here                    |                 |                  | Search Ever | rything - 🔎 | ADVANCED SEARCH |                  |
|                                           |                 |                  |             |             |                 |                  |

#### Sign into SOLO top right for personalised display

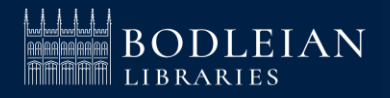

## SOLO – Search for a title (3)

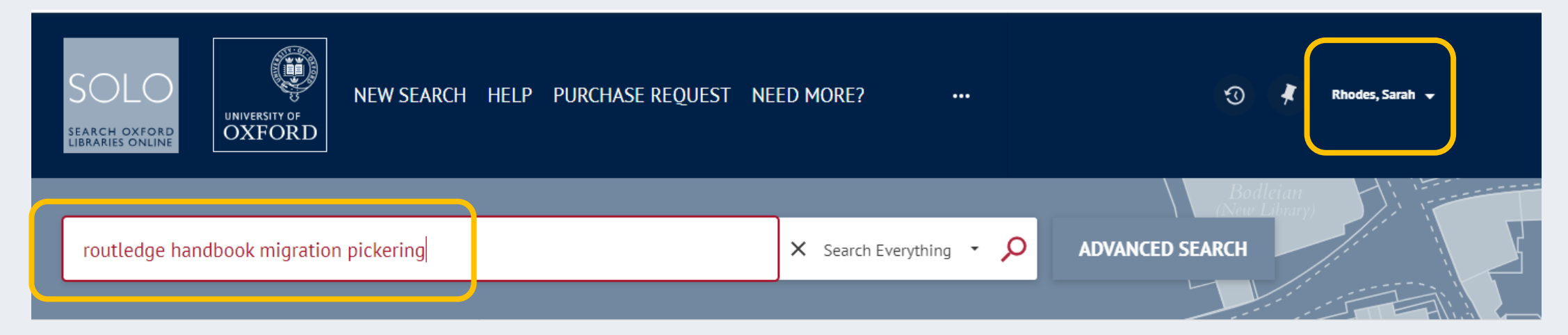

#### Enter keywords in the search bar and hit the search icon

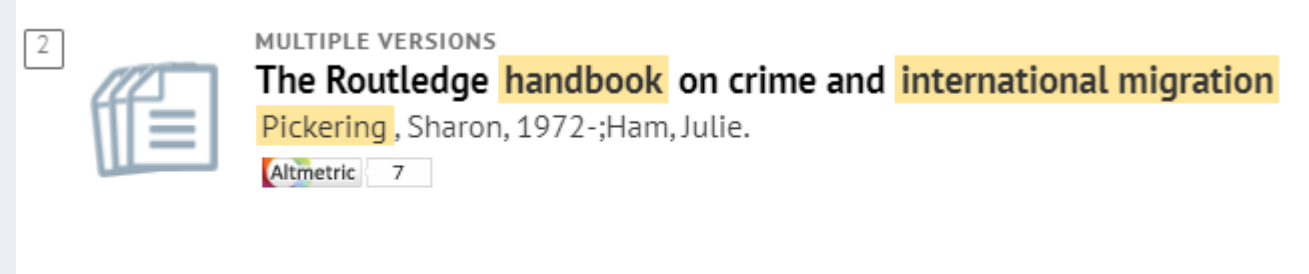

3 versions of this record exist. See all versions >

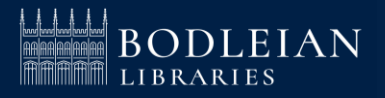

## **SOLO – Search results (4)**

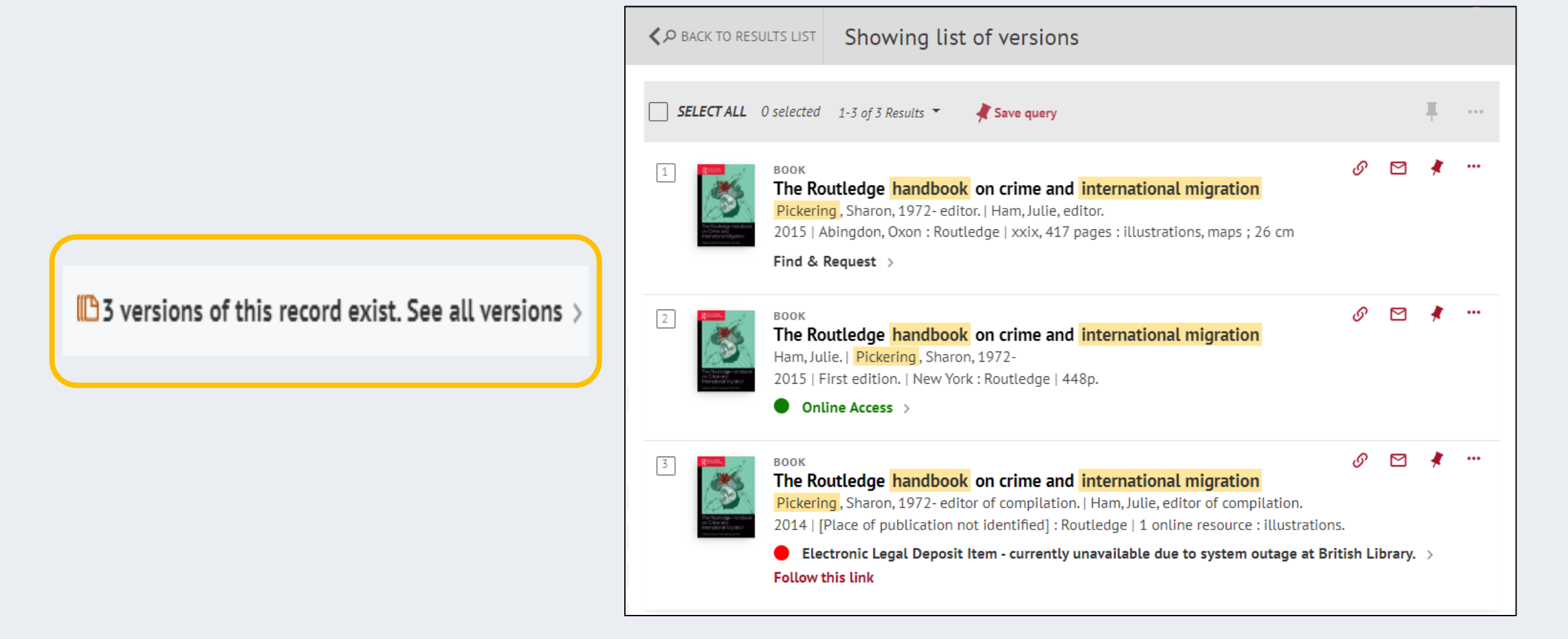

In the results screen, SOLO clusters print and online copies of the same title

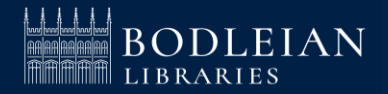

## SOLO – Print books (5)

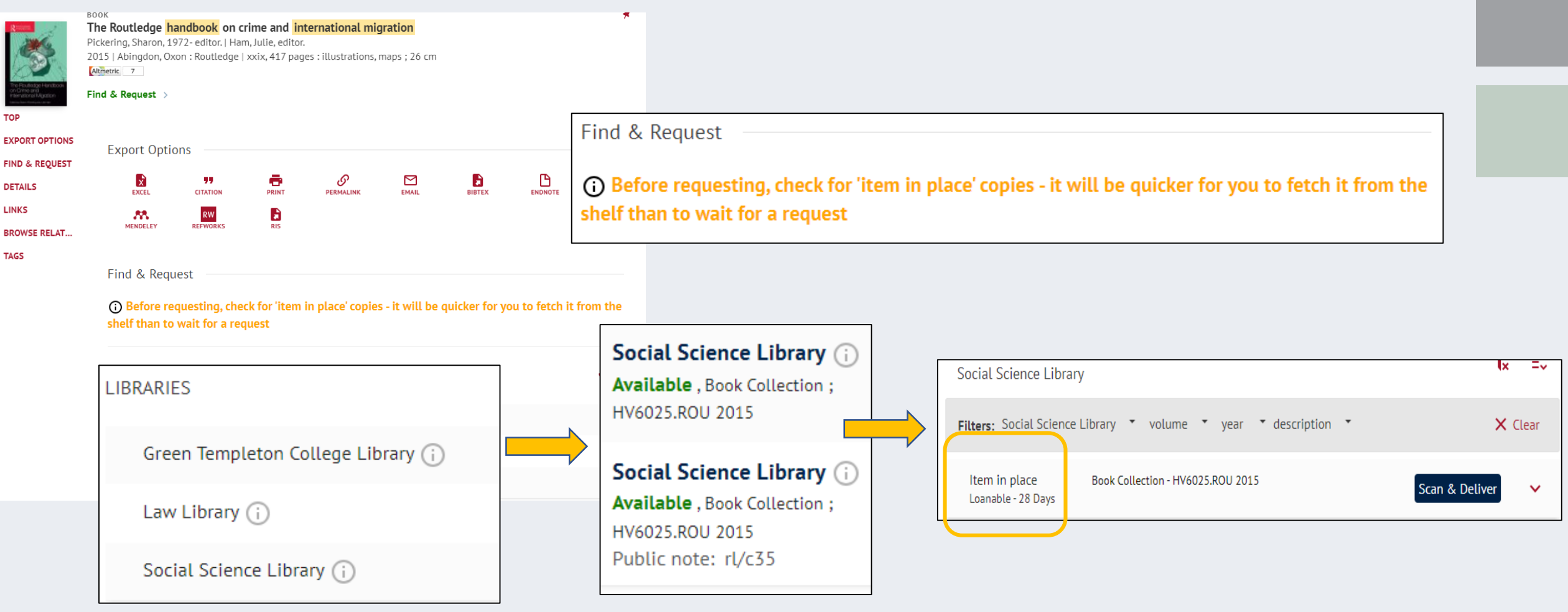

Click Find & Request to see which libraries have a copy of the book

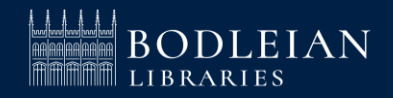

DETAILS

LINKS

TAGS

## SOLO – Filter results (6)

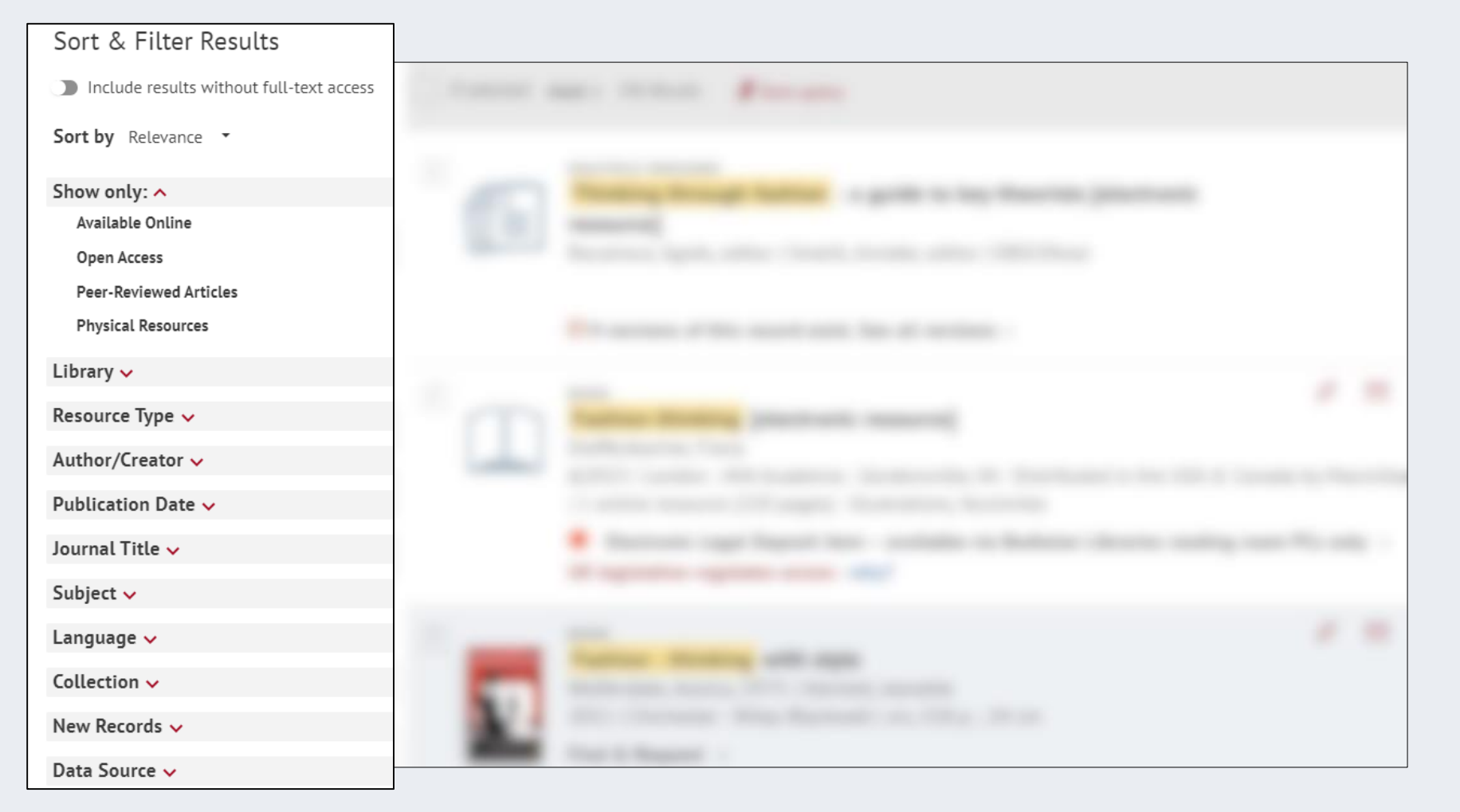

If you get too many results, you can sort and filter in the pane on the left

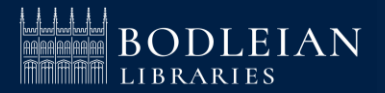

# SOLO - Placing requests for books when all on loan (7)

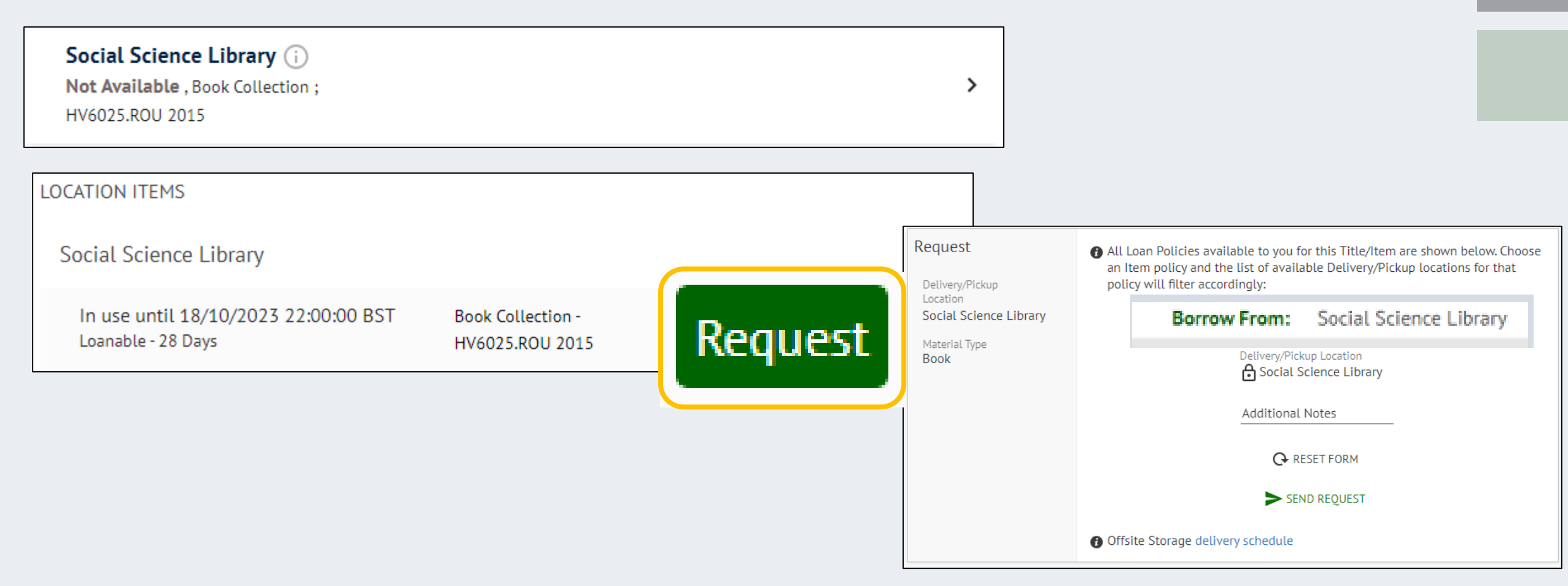

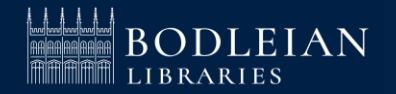

## SOLO – Placing an Offsite request (8)

| BOOK Polish migration to the UK in the 'new' European Union : after Burrell, Kathy. c2009   Farnham ; Burlington, Vt. : Ashgate   xviii, 241 p. : ill. ; 24 cm. Atmetric 2 Find & Request > | <i>∽</i><br>2004                 |                                 |                                                                         |                                                                           |
|----------------------------------------------------------------------------------------------------|----------------------------------|---------------------------------|-------------------------------------------------------------------------|---------------------------------------------------------------------------|
| LOCATION ITEMS<br>Bodleian Offsite Storage<br>Previous shelfmark: BOD legal deposit<br>Public note: (hbk.)<br>View more                                                                     | Request<br>Material Type<br>Book | All Loan<br>an Item<br>policy w | Policies available to you for this Title/If<br>Borrow From:<br>Read At: | tem are shown below. Choose Social Science Library Social Science Library |
| Filters: Bodleian Offsite Storage • volume • year • description •       ×         Item in place       Must request delivery         Use in Library Only       Must request delivery         |                                  |                                 | Loan Policies 🔹                                                         | _                                                                         |

This book is stored offsite. Click 'Request' to order to a library or 'Scan & Deliver' to receive a PDF scan of a chapter via email. Most books will be reference only but occasionally you will have an option to borrow.

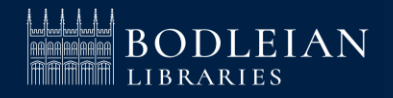

# SOLO – Summary: getting hold of the book you need (9)

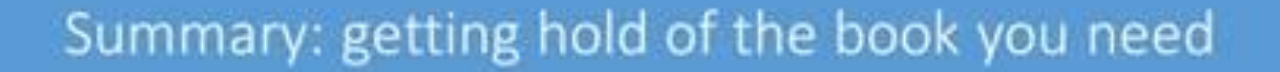

 Look for copies in your subject library and college library which show both 'Item in place' and 'Loanable'

2. If there are none, click 'Request' and look for a "Borrow From" option in the list of delivery locations

3. If there are no In Place items and no Borrow From options, then it is likely the only copy available to you is a copy from offsite storage

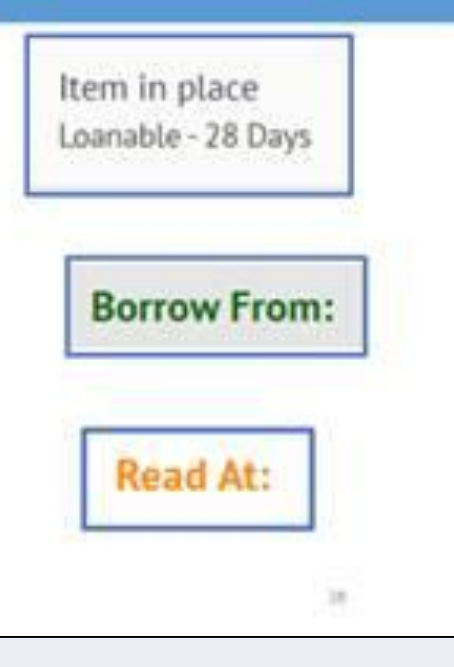

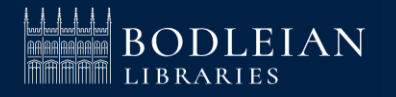

## SOLO – Ebooks (10)

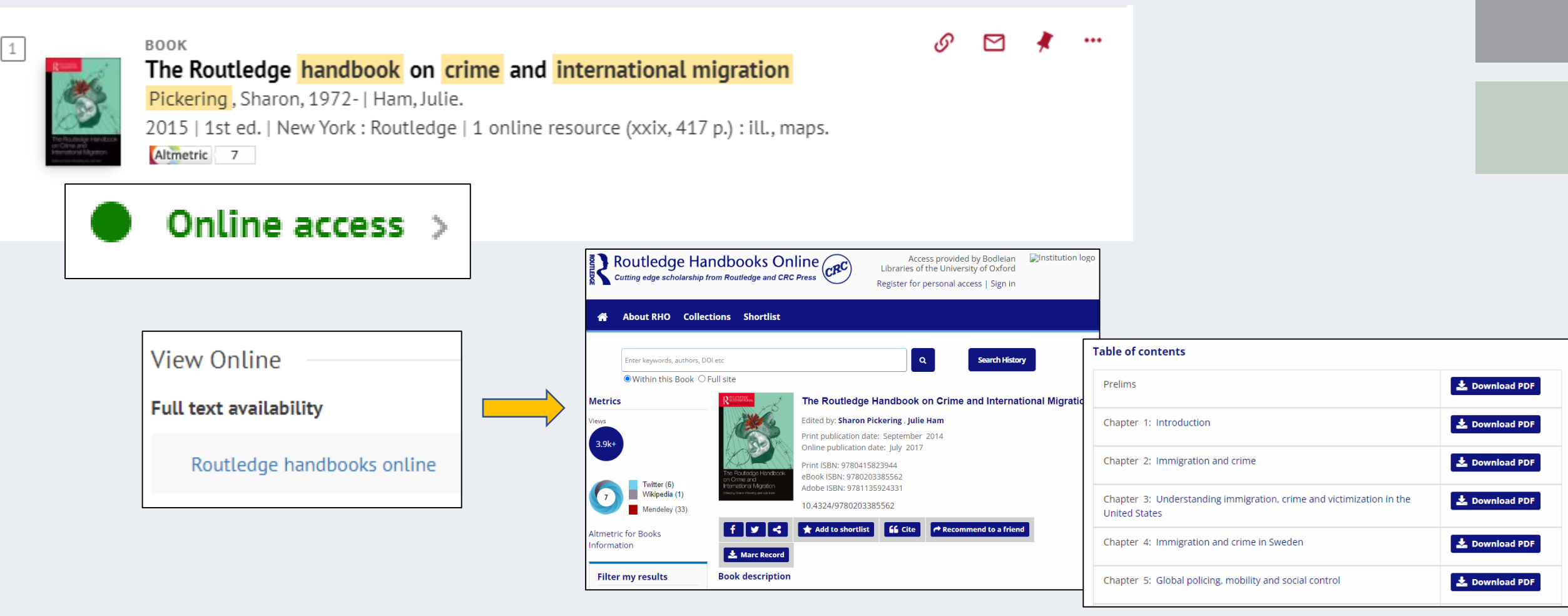

Accessing e-books in your results list

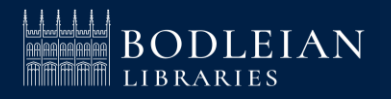

## SOLO – Electronic Legal Deposit (11)

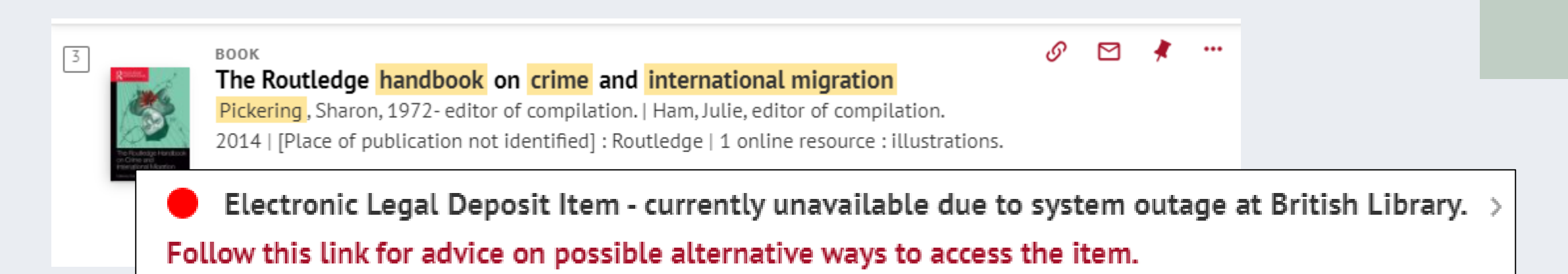

#### The final book format in the results list is electronic Legal Deposit

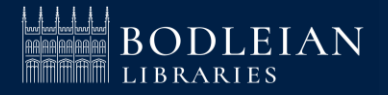

## SOLO - Databases A-Z (12)

# Contraction Contraction Contecontecon Contraction Contraction Contraction Contraction Con

|                                                                                      | Subject and research guides |                                                                                                    |  |  |
|--------------------------------------------------------------------------------------|-----------------------------|----------------------------------------------------------------------------------------------------|--|--|
| Bodleian Libraries / Oxford LibGuides / Databases A-Z                                |                             |                                                                                                    |  |  |
| Databases A-Z: Development Stu<br>Find the best library databases for your research. | Jdies                       |                                                                                                    |  |  |
|                                                                                      |                             |                                                                                                    |  |  |
| Development Studies (59)                                                             | All Database Types          | Search for Databases Go                                                                            |  |  |
| ALLABCDEFGHIJKLM                                                                     | N O P Q R S T U V W X Y Z # | LIVE CHAT (click to open)                                                                          |  |  |
| 59 Databases found for Development Studies                                           |                             | Use of Oxford e-resources                                                                          |  |  |
| Clear Filters/Browse All Databases                                                   |                             | Oxford subscribes to a wide range of e-resources,                                                  |  |  |
| ٨                                                                                    |                             | e-journals and e-books to support your research<br>and study. Use of these is governed strictly by |  |  |
| AllAfrica                                                                            | 4                           | licence agreements.                                                                                |  |  |
| more                                                                                 |                             | Remember:                                                                                          |  |  |
| Americas Barometer                                                                   | 4                           | • E-resources may be used for study and                                                            |  |  |
| more                                                                                 |                             | research but NOT for commercial purposes                                                           |  |  |
| Anthropology Plus                                                                    | <                           | content from e-resources to anyone else                                                            |  |  |
|                                                                                      |                             | <ul> <li>Systematic downloading or viewing of</li> </ul>                                           |  |  |
| ASSIA Applied Social Sciences Index and Abstracts                                    | 4                           | excessive amounts of data is strictly                                                              |  |  |
|                                                                                      |                             | Torbidden                                                                                          |  |  |
| В                                                                                    |                             | Failure to comply may result in:                                                                   |  |  |
| BACI                                                                                 | <                           | <ul> <li>Referral to the University Proctors</li> </ul>                                            |  |  |

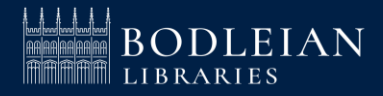

## SOLO – Journal Search/BrowZine (13)

#### 🗢 Useful links

- > Bodleian Libraries Home Page
- > Subject & Research Guides
- > Find A Library

#### > Journal Search | BrowZine

- > Digital Bodleian
- > ORA (Oxford University Research Archive)
- > ORLO (Oxford Reading Lists Online)

| BrowZine Library My Bookshelf My Article                         | es                                                                                                    |                                                                                                    | Ac<br>Bo                                                                                                    |  |  |
|------------------------------------------------------------------|----------------------------------------------------------------------------------------------------|----------------------------------------------------------------------------------------------------|----------------------------------------------------------------------------------------------------|--|--|
| ACCESS PROVIDED BY<br>Bodleian Libraries<br>UNIVERSITY OF OXFORD |                                                                                                    | Results     All Results     Subjects     Journals       Global Governance : A Review of Multilateralism and<br>International Organizations     Image: Subject Subject |                                                                                                    |  |  |
| FIND JOURNAL BY TITLE, SUBJECT, OR ISS                           | N (%)                                                                                                  | Global Public Policy and Governance                                                                                                    | <sup>2024</sup><br>Vol. 30 Issue 2                                                                                       |  |  |
| BROWSE SUBJECTS<br>Arts and Humanities<br>Biological Sciences    | Innovations: Technology, Governance, Globalization Journal of Global Policy and Governance A Review of | Multilateralism in a Time of Crisis<br>pp. 179–186 - Romaniuk, Peter; Lyon, Alynna; Edgar, Alistair; Mills, Kurt<br>🖄 🔗 🗀 🔂 😋                                                                                                    |                                                                                                    |  |  |
| Biomedical and Health Sciences Business and Economics            | -<br>                                                                                                  | Journals available outside of Br<br>International<br>Organizations                                                                                                    | Human Security, Multilateralism, and Solidarity<br>pp. 187-202 - Elliott, Lorraine                                       |  |  |
|                                                                  |                                                                                                    | JOURNAL ISSUES<br>2024 > Vol 30 Issue 2 >                                                                                                    | The Treatment of Givil Wars in a Fragmenting International Order<br>pp. 203–213 - Gowan, Richard                         |  |  |
|                                                                  |                                                                                                    | 2023<br>2022<br>2021<br>2020<br>2020                                                                                                    | Active Non-alignment and Global Governance<br>pp. 214-224 - Heine, Jorge                                                 |  |  |
|                                                                  |                                                                                                    | 2019<br>2018<br>2017<br>2016<br>2015                                                                                                    | The Multilateral Foreign Policies of Rising States in the Global South<br>pp. 225-239 - Braveboy-Wagner, Jacqueline Anne |  |  |

2014

2013

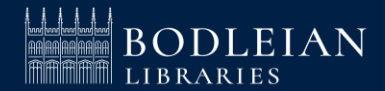

Multilateral Climate Governance

nn 240-253 - Baumann Franz

## **SOLO – Help (14)**

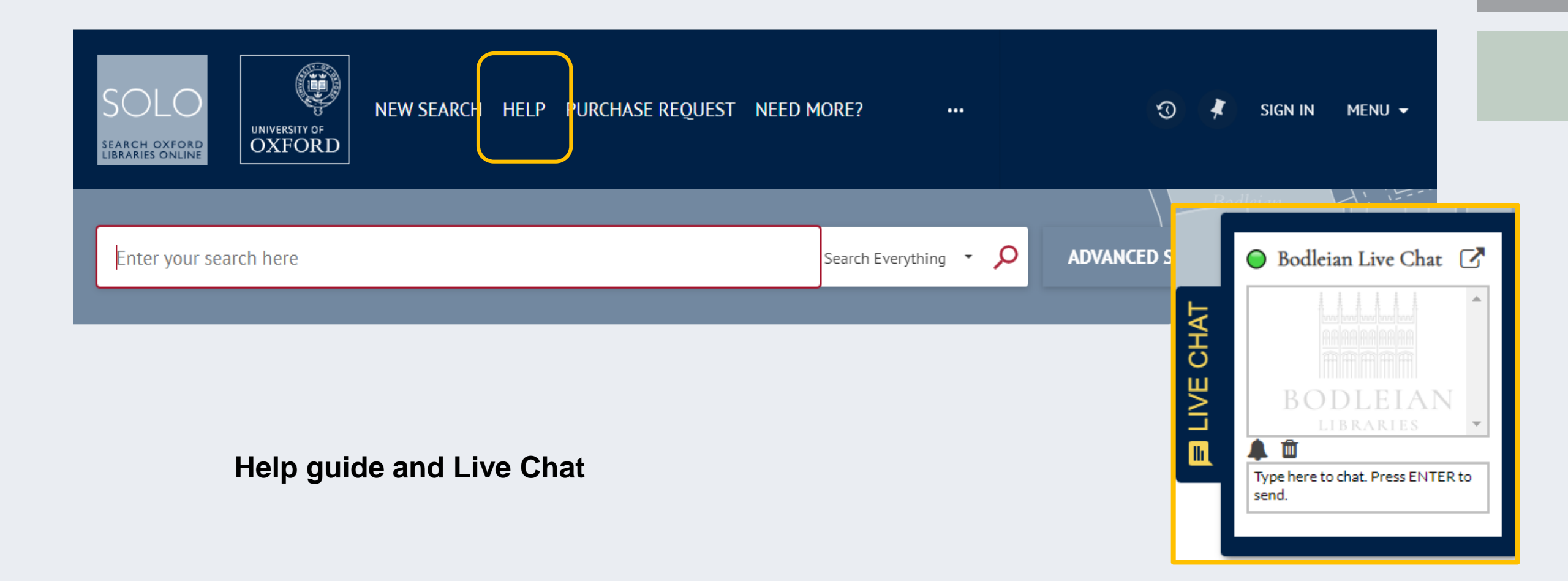

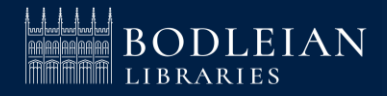

#### **Getting Started - Bodleian Libraries support**

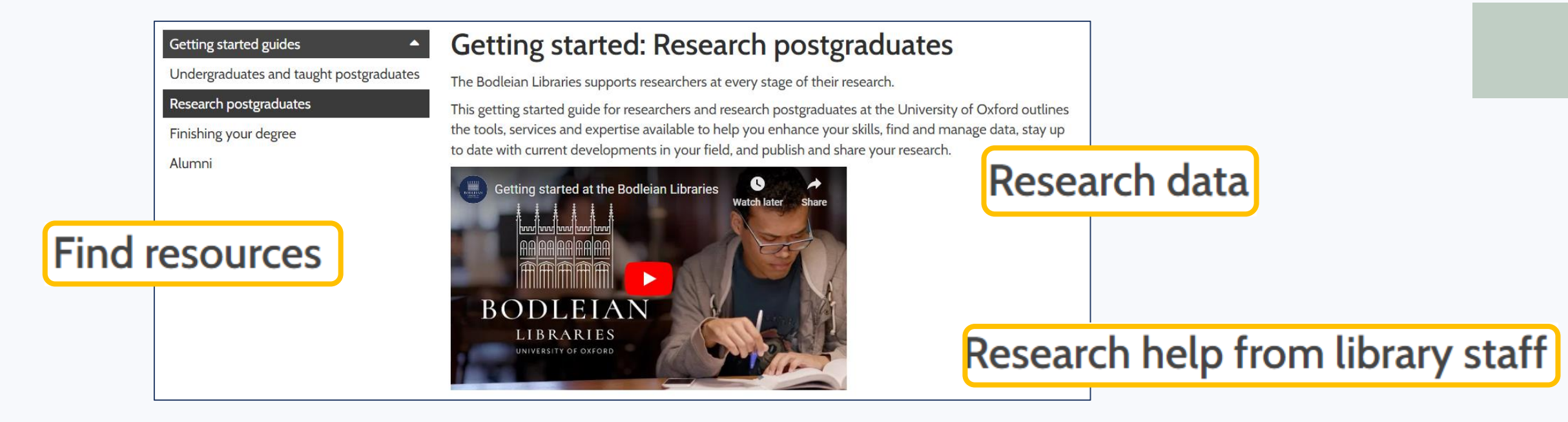

Workshops, training and guides

Publishing and sharing your research

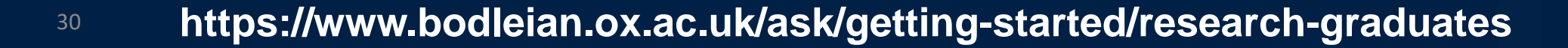

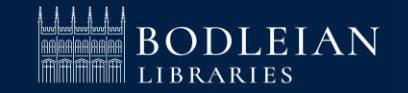

## Who to ask for Support (1)

Bodleian Libraries / Oxford LibGuides / Subject and Research Guides / Home

Subject and Research Guides: Home

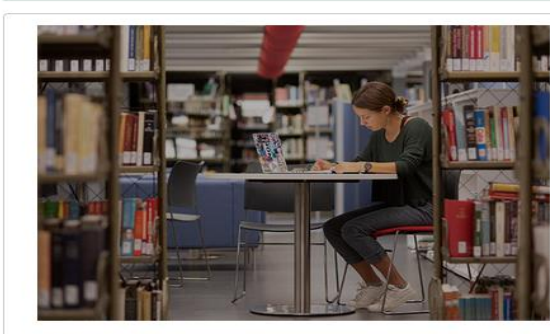

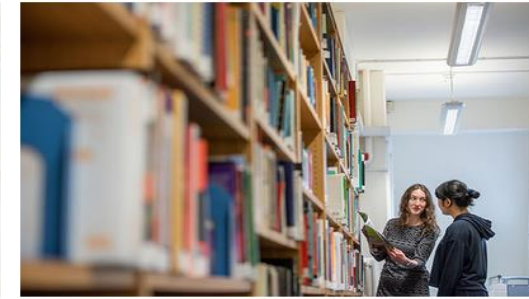

Subject Guides Expert advice on resources for your subject area

Guidance for researchers Services, materials and tools for researchers in all disciplines

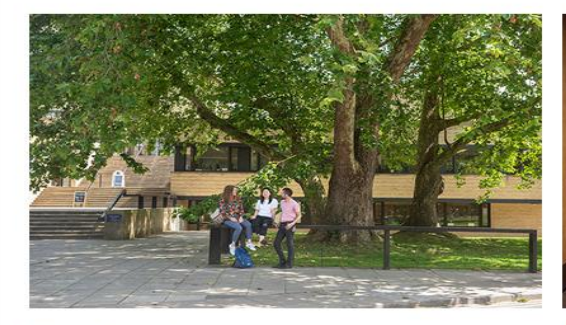

**Getting Started** Guides to getting started in the Bodleian Libraries

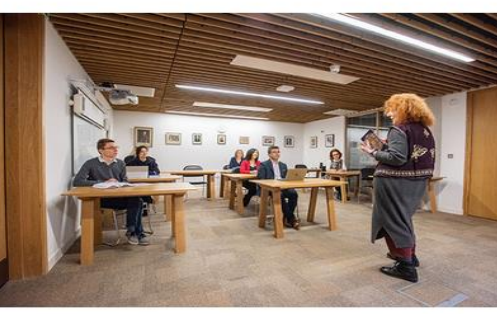

Workshops Workshops to develop your skills in information discovery

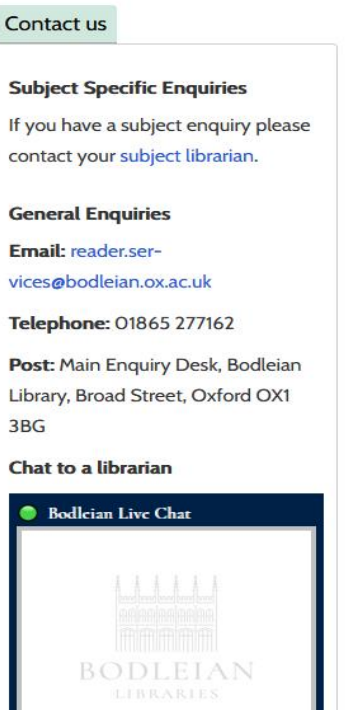

Search

nter Search Words

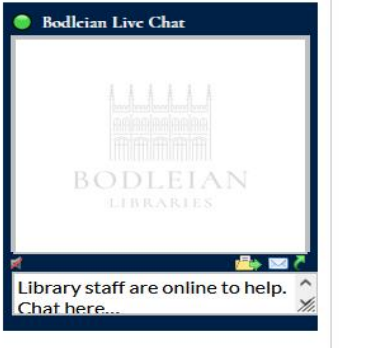

#### https://libguides.bodleian.ox.ac.uk/oxford

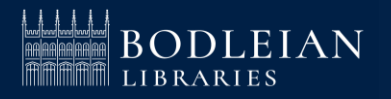

#### **Research Guides–International Development(2)**

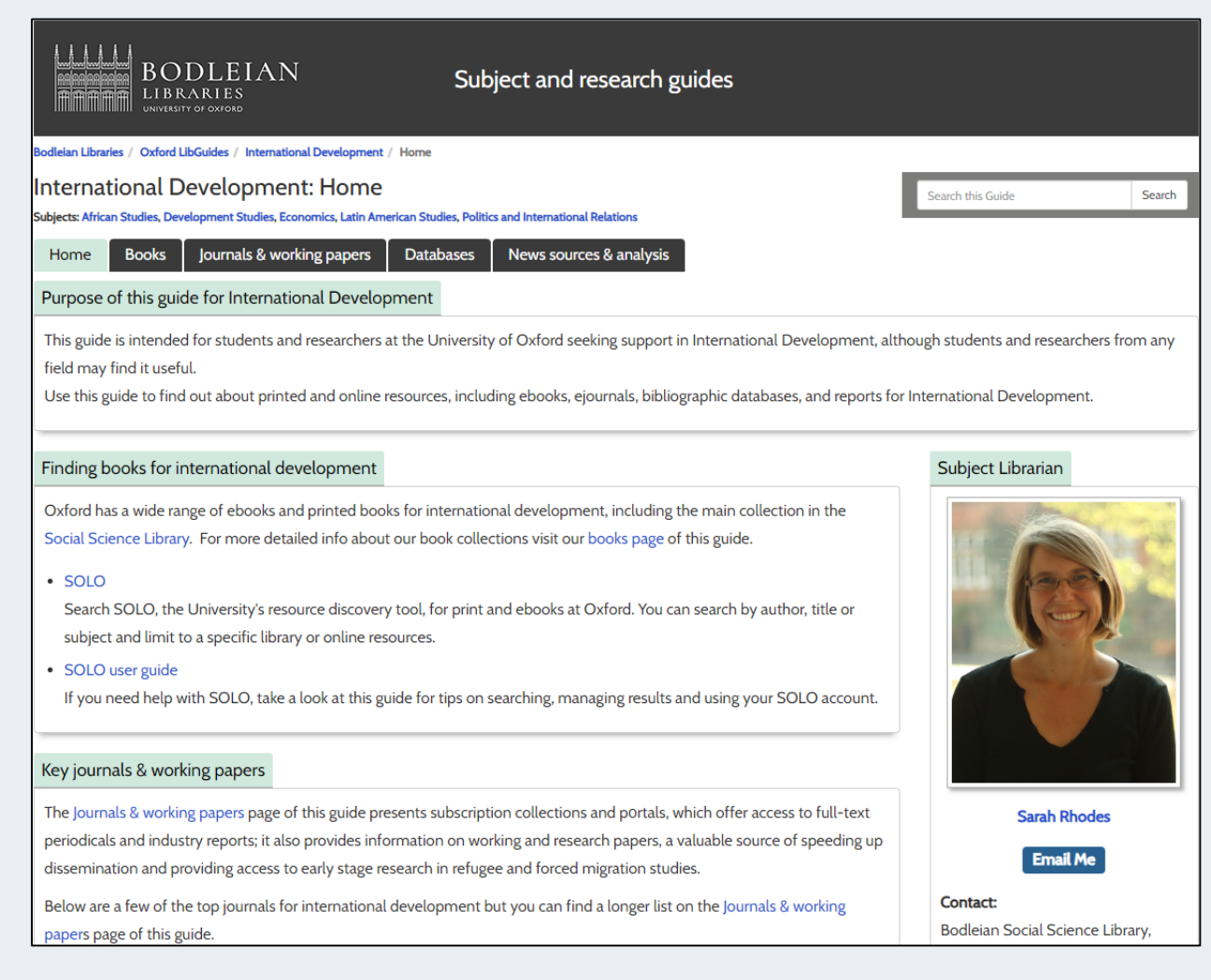

#### https://libguides.bodleian.ox.ac.uk/development

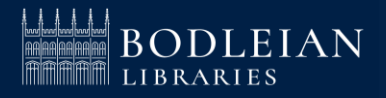

## **Research Data Oxford (4)**

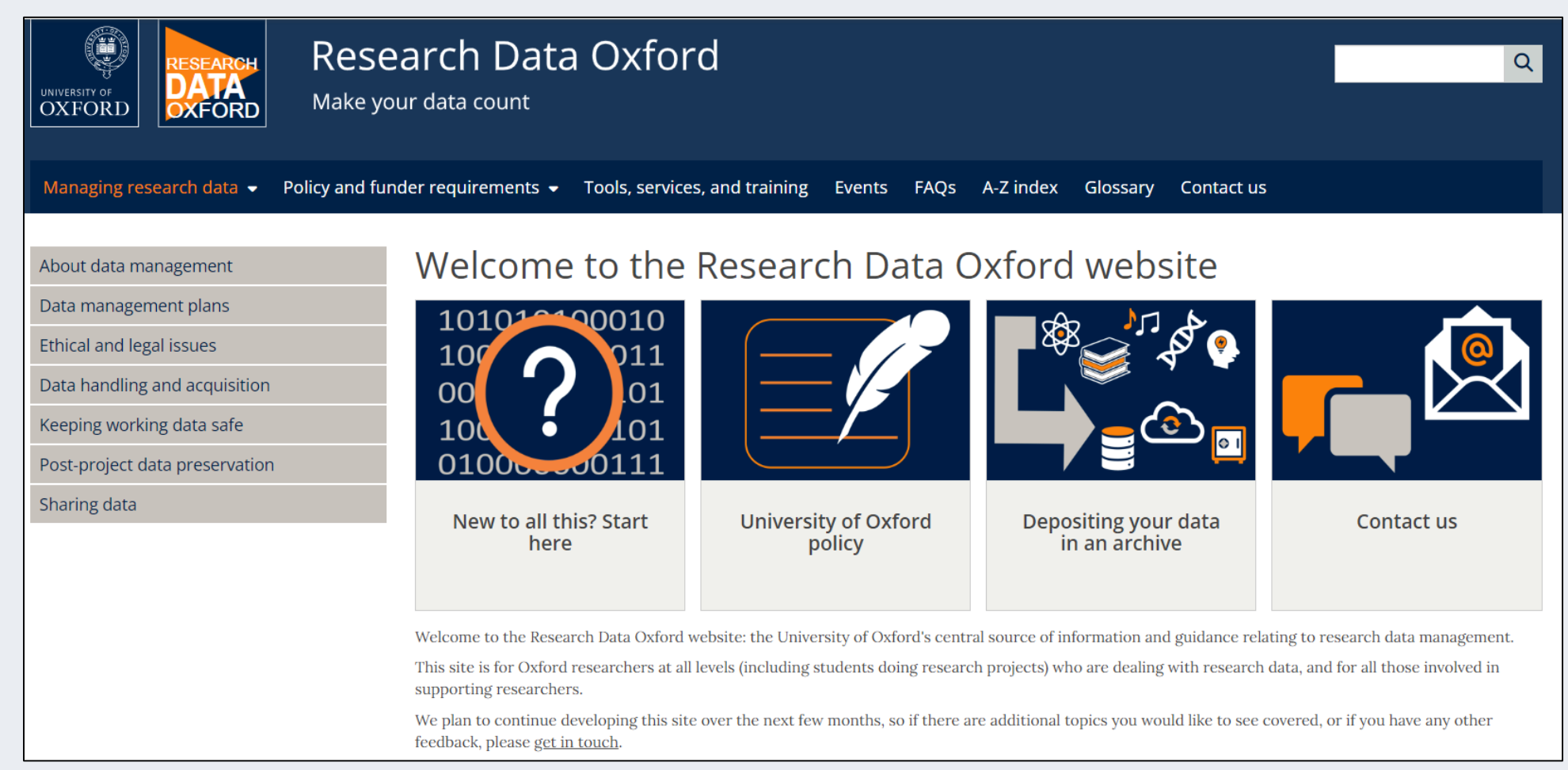

#### https://researchdata.ox.ac.uk/

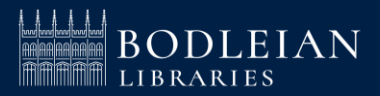

#### **iSkills Workshops for Postgraduates**

#### Ask a librarian

#### Workshops

Reference management handouts and videos

Ask and support > iSkills workshops

BODLEIAN

Open scholarship handouts and videos

Medical Sciences and OUH Trust handouts and videos

Finding scholarly materials handouts and videos

Getting started guides

How to guides

Subject librarians

#### Libraries Collections and resources - Services -

Services - Ask and support

upport Join - About -

#### iSkills workshops

The Bodleian iSkills workshops develop your skills in information discovery and scholarly communications, covering a variety of resources across a wide range of disciplines. They are primarily aimed at University of Oxford students and staff and, for particular workshops, Oxford University Hospitals (OUH) staff.

#### Our workshops cover:

- Information discovery and searching for scholarly materials
- Endnote, RefWorks, Zotero and Mendeley for managing references and formatting footnotes and bibliographies
- Keeping up to date with new research
- Measuring research impact
- Understanding copyright and looking after your intellectual property
- Open Access publishing and complying with funder mandates for open access
- Managing your research data

#### Find a workshop

Workshops run throughout term.

Browse and book on to our current live available workshops below. Single Sign-On (SSO) is required to book a course.

#### https://www.bodleian.ox.ac.uk/ask/workshops#/

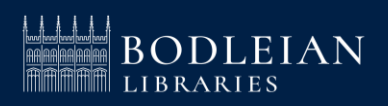

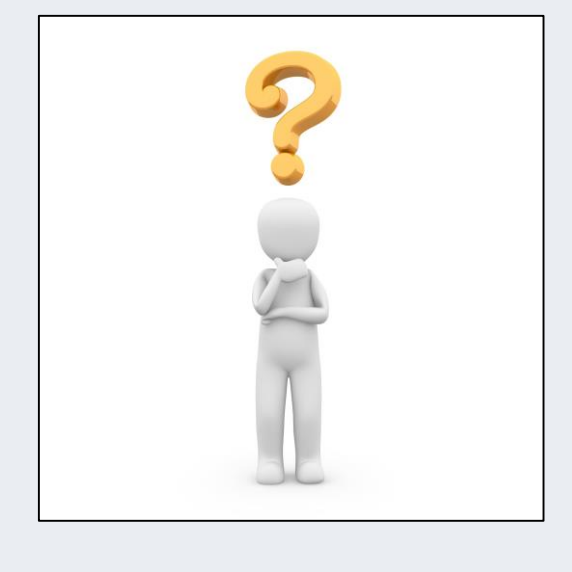

## Any questions?

sarah.rhodes@bodleian.ox.ac.uk

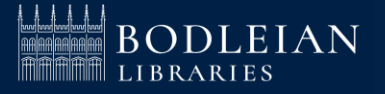